## **<u>Bloemen tekst</u>** – video les

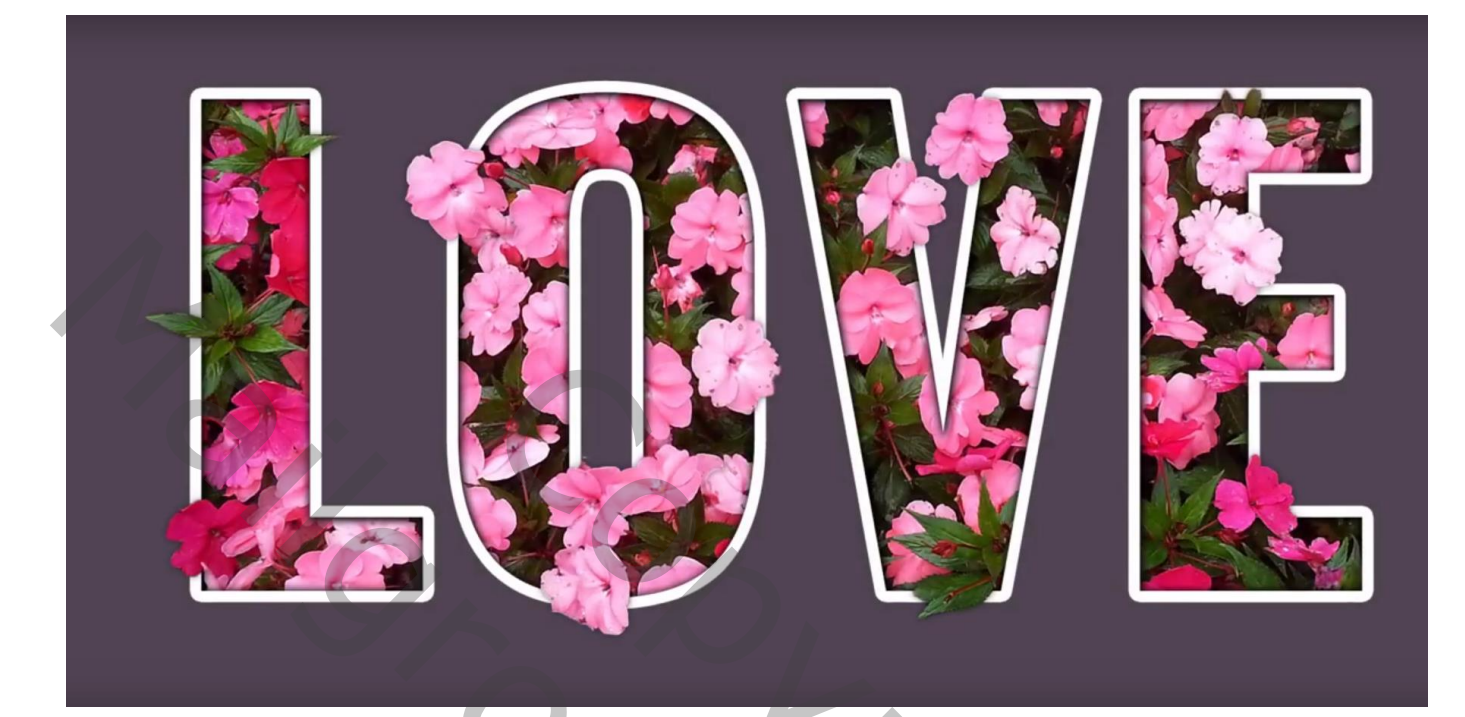

Nodig : bloemen; lettertype

Open een nieuw bestand : 1920 x 1080 px; 72 ppi; witte achtergrond Voeg een Aanpassingslaag 'Volle kleur' toe, kleur = # 504451 Tekst toevoegen midden het document, lettertype Oswald, bold, 900 px, wit Uitleg gegeven voor één letter; voor de andere letters dezelfde werkwijze volgen

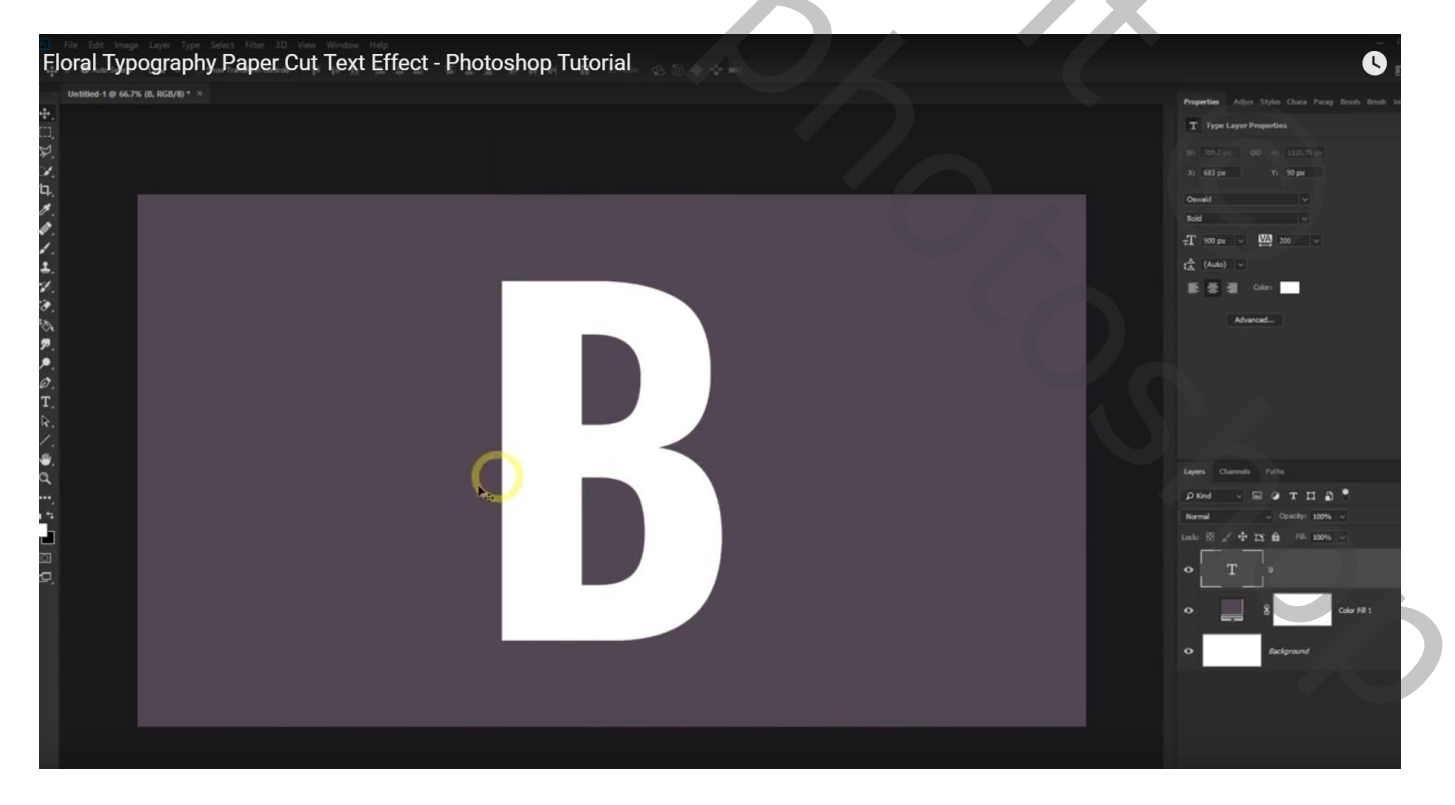

Bloemen toevoegen boven de tekst laag; pas de grootte aan; zorg dat er genoeg bloemen zichtbaar zijn Dekking voor die bloemen laag voorlopig op 50% gezet

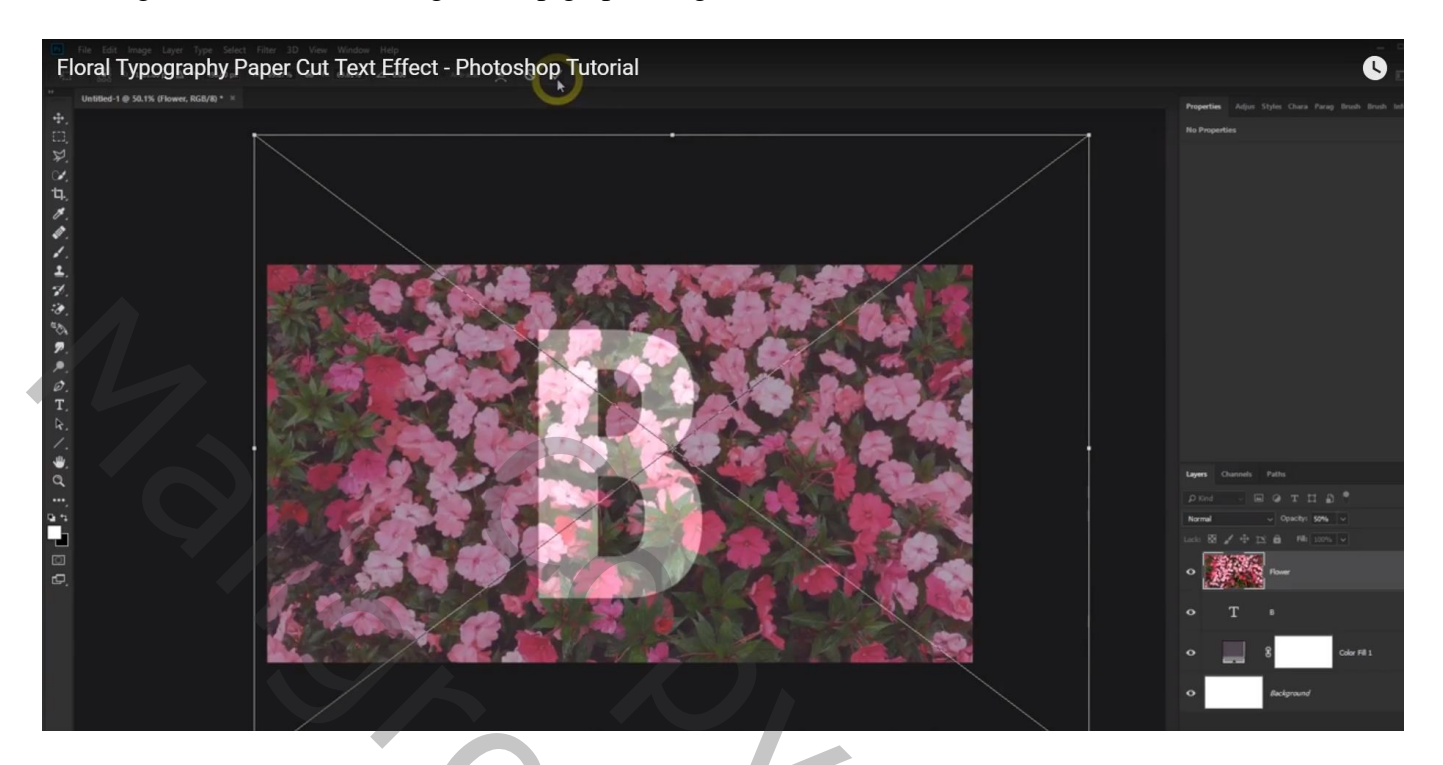

Noem de laag "foto"; maak er een Uitknipmasker laag van en zet dekking weer op 100%

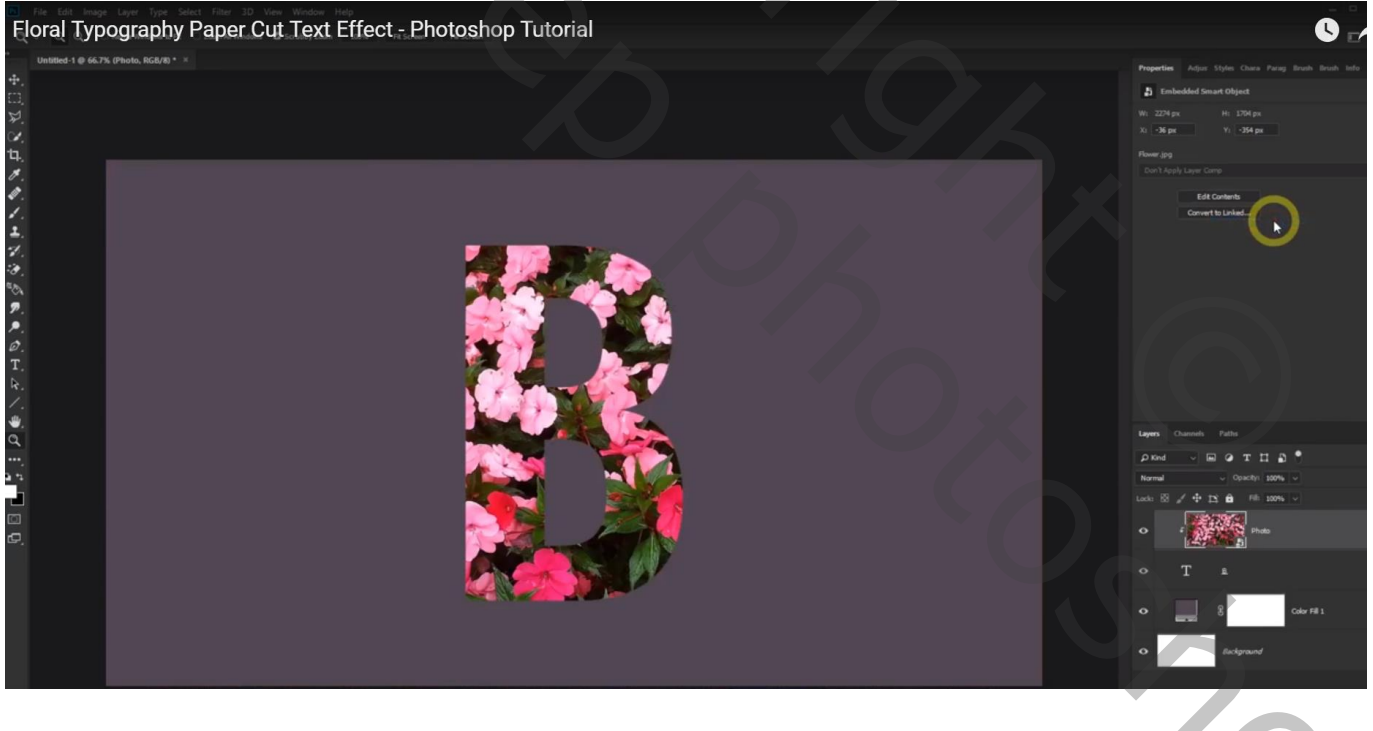

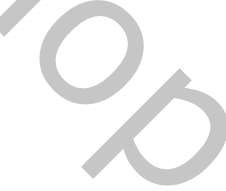

## De "foto" laag dupliceren; noem die laag "pop"; Uitknipmasker effect opheffen; zet laagdekking op 50%

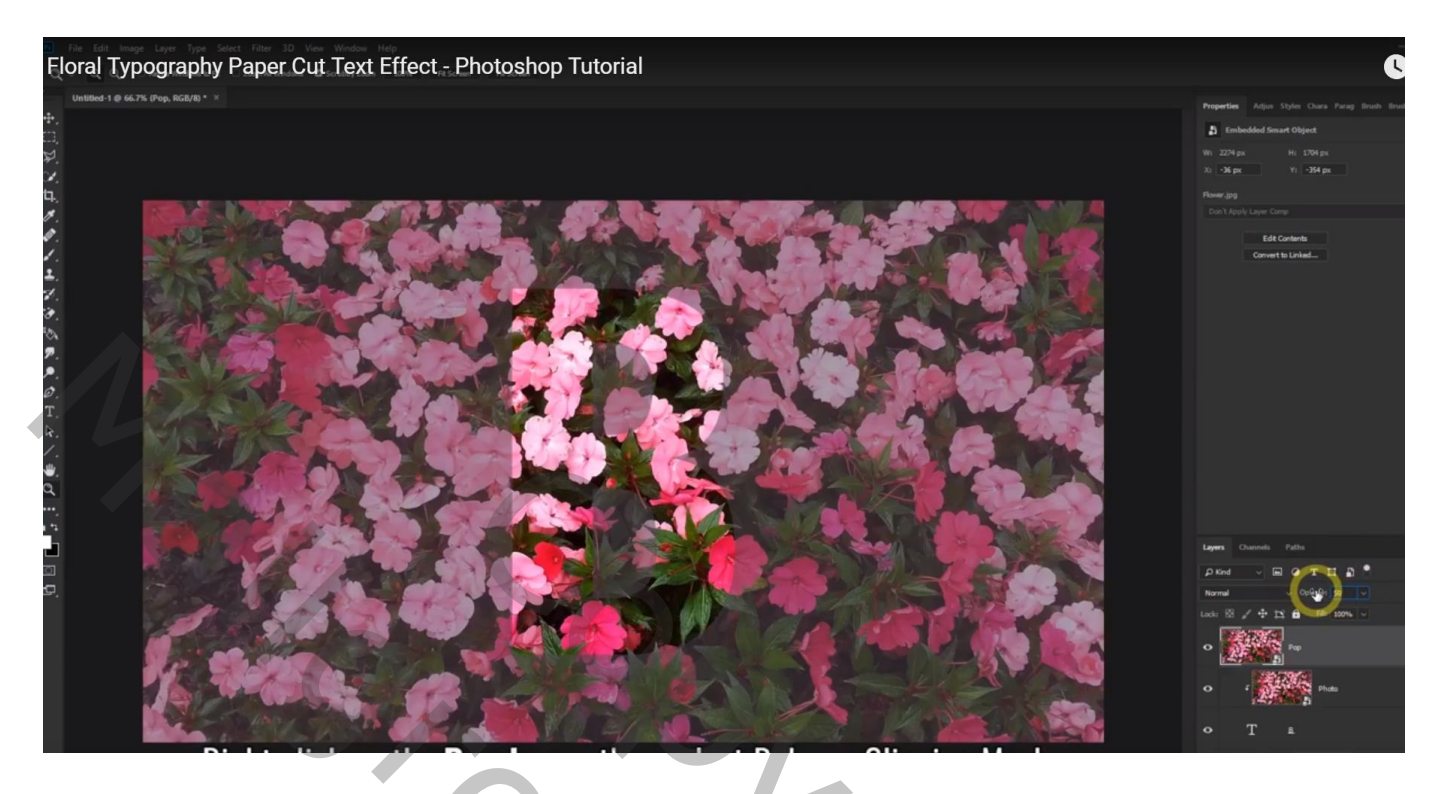

Snel selecteren gereedschap : 20 px, 100% , 20%; selectie maken boven de bloemen op de randen van de letter; Laagmasker toevoegen en dekking dan weer op 100% zetten voor die laag "pop"

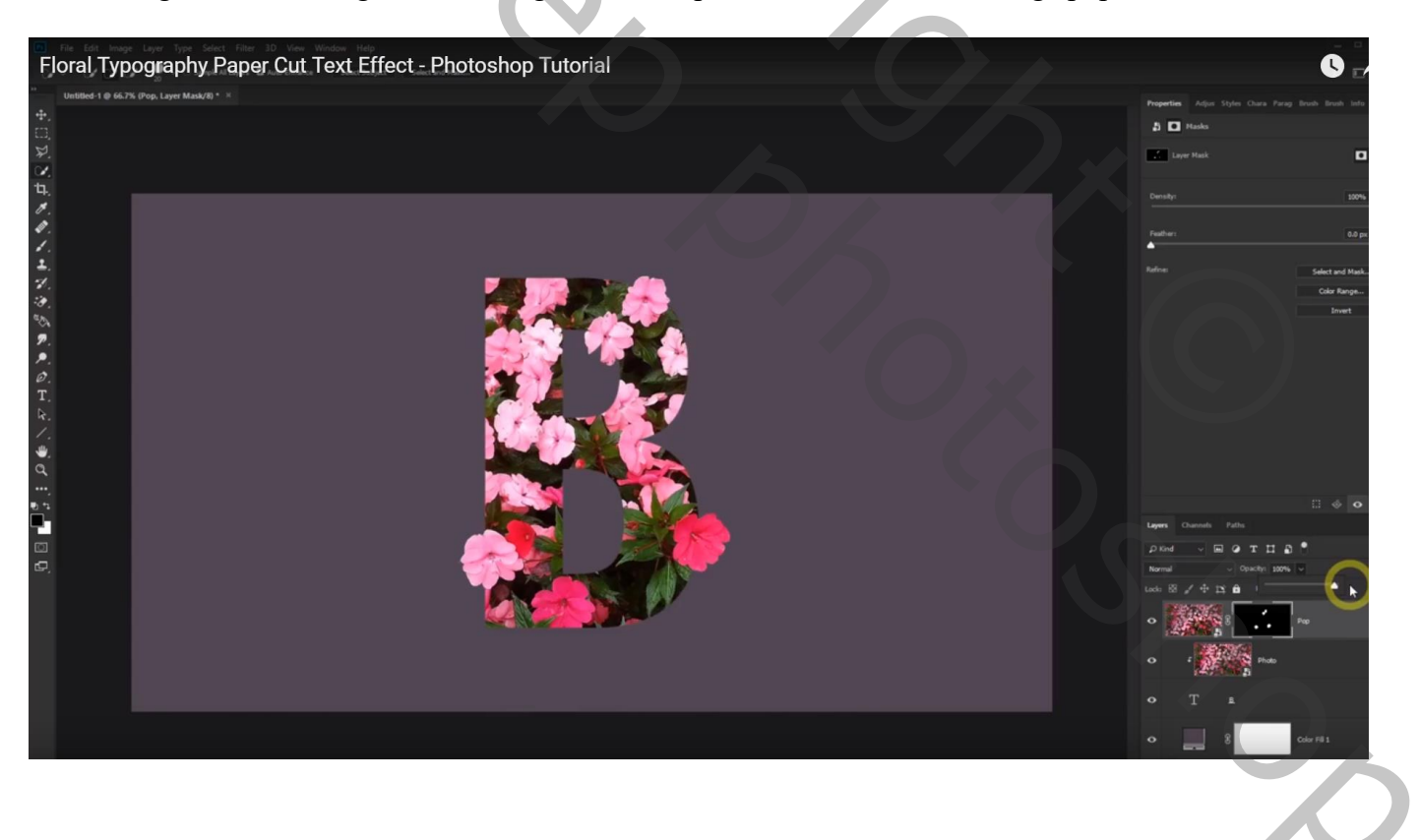

Geef laag "pop" volgende Slagschaduw : Vermenigvuldign, zwart, 50%, 0 ; 0 ; 10

| Laagstijl X                                                                                                    |
|----------------------------------------------------------------------------------------------------|
| Stijlen       Slagschaduw         Opties voor overvloeien: standaard       Structuur         Schaduw binnen       Overvloeimodus: Vermenigvuldigen         Gloed buiten       Dekking:         Gloed binnen       Structuur         Schuine kant en relief       O         Contour       Structuur         Structuur       O         Structuur       Structuur         Structuur       Structuur         Structuur       O         Structuur       Contour         Structuur       O         Structuur       O         Patroonbedekking       O         Uin       Kwaiiteit         Contour       Contour         Stada neemt slagschaduw uit       Tot standaardwaarden maken         Standaardwaarden maken       Standaardwaarden herstellen |

| agstijl                            | ×                                                      |
|------------------------------------|--------------------------------------------------------|
| Stijlen                            | Сіјп ОК                                                |
| Opties voor overvloeien: standaard | Annuleren                                              |
| 🗌 Slagschaduw                      | Grootte: 10 px                                         |
| 🗆 Schaduw binnen                   | Positie: Buiten V                                      |
| 🗌 Gloed buiten                     | Overvloeimodus: Normaal                                |
| Gloed binnen                       | Dekking: 100 %                                         |
| Schuine kant en reliëf             |                                                        |
| Contour                            | Vurtype: Kieur                                         |
|                                    | Kleur:                                                 |
| Satijn                             |                                                        |
| 🗌 Kleurbedekking                   |                                                        |
| Verloopbedekking                   |                                                        |
| Patroonbedekking                   |                                                        |
| 🛛 Lijn                             | Tot standaardwaarden maken Standaardwaarden herstellen |
|                                    |                                                        |
|                                    |                                                        |
|                                    |                                                        |
|                                    |                                                        |

| ι | aagstijl                                                                                                    |                                                                                                    | ×                                                       |
|---|----------------------------------------------------------------------------------------------------|----------------------------------------------------------------------------------------------------|---------------------------------------------------------|
| l | Stijlen Opties voor overvloeien: standaard Slagschaduw Schaduw binnen Gloed buiten Gloed binnen Schuine kant en reliëf | Schaduw binnen<br>Structuur<br>Overvloeimodus: Normaal<br>Dekking: 100 %<br>Hoek: 130 ° Globale belichting gebruiken<br>Afstand: 2 px         | ×<br>OK<br>Annuleren<br>Nieuwe stijl<br>✓ Voorvertoning |
|   | Contour<br>Contour<br>Structuur<br>Satjin<br>Kleurbedekking<br>Verloopbedekking<br>Patroonbedekking<br>Lijn            | Inperken: 20 %<br>Grootte: 15 px<br>Kwaliteit<br>Contour: Anti-aliased<br>Ruis: 0 %<br>Tot standaardwaarden maken Standaardwaarden herstellen |                                                         |
|   |                                                                                                    |                                                                                                    |                                                         |

Achtergrond kleur wijzigen: dubbelklikken op de Volle kleur laag en andere kleur kiezen Vb # 4F4150

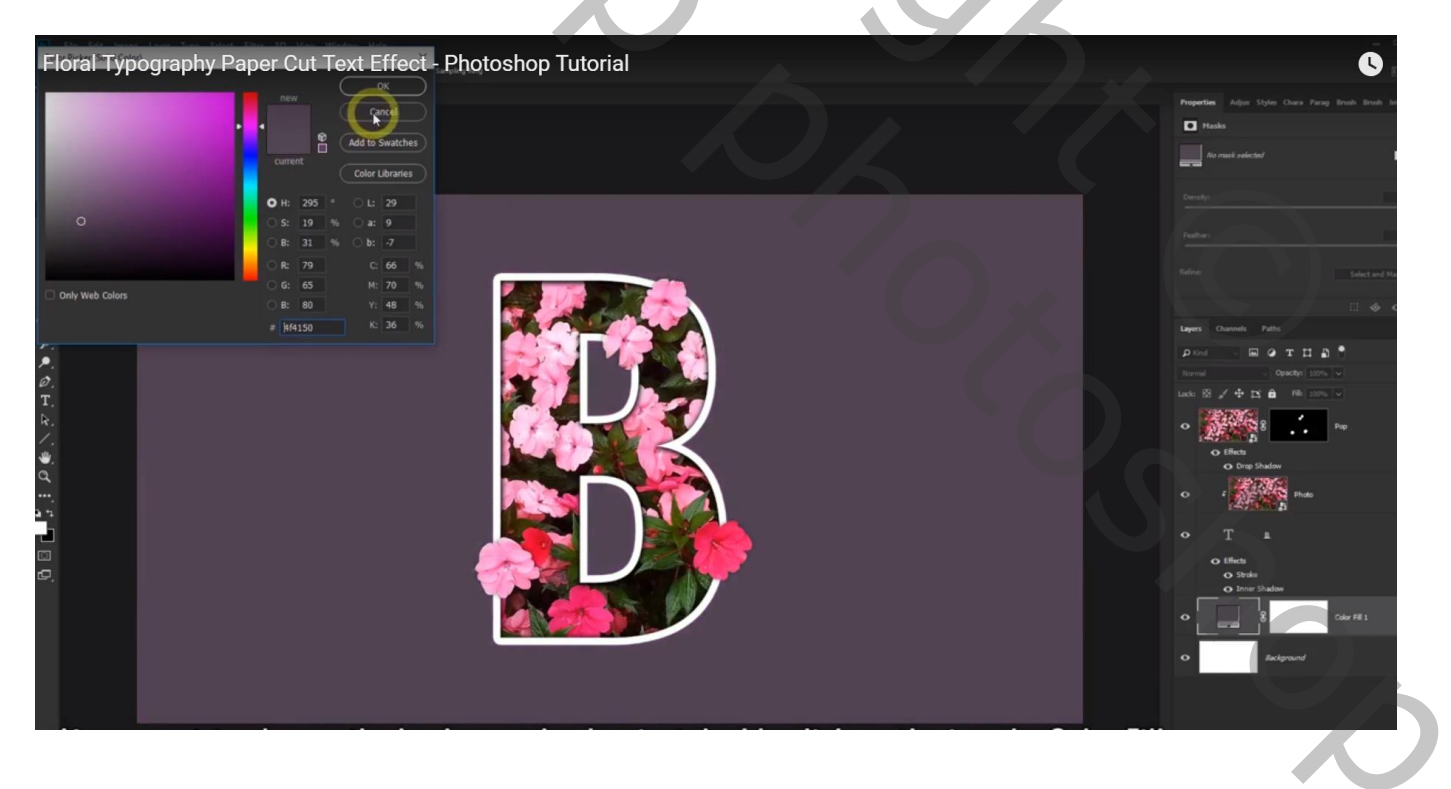